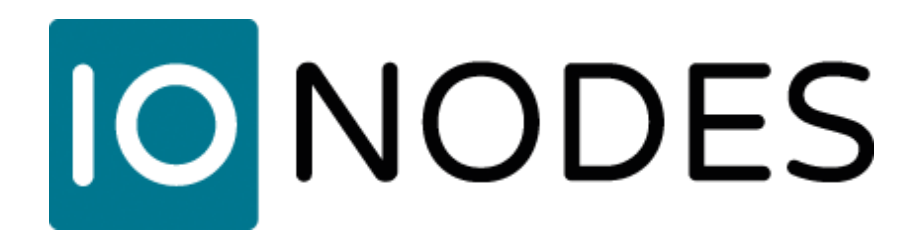

# VMS Cloud Eagle Eye Networks / Station de Visionnement Sécurisée IONODES Guide d'intégration

Date du document : 29 novembre 2023

## **1. Introduction**

IONODES et Eagle Eye Networks (EEN) se sont associés pour combiner les meilleures capacités VMS cloud de leur catégorie avec une vidéo en direct locale de haute qualité.

Eagle Eye Networks est le leader mondial des systèmes VMS basés sur le cloud, vous permettant de gérer entièrement votre infrastructure de surveillance par caméras IP. Configurez, enregistrez et visualisez l'ensemble de votre système de surveillance directement sur Internet.

Les stations de visionnement sécurisées (SDS) IONODES sont utilisées pour fournir des vidéos en direct de haute qualité et à faible latence partout où cela est nécessaire.

# 2. Configurer l'intégration EEN

#### Étape 1

Le client configure un compte cloud Eagle Eye Networks, crée un utilisateur comme d'habitude, et détermine quelles caméras et mises en page cet utilisateur peut accéder.

| E                   | AGLE EYE<br>NETWORKS |
|---------------------|----------------------|
| Email Address       | admin@ionodes.com    |
| rassion             | Sign in              |
| Remember me?        |                      |
| Forgotten Password? | Reset your password  |

| EAGLE EYE     |                      |                                  |               |        | 🛔 Admi               | nistrator 🔻 🎮 14:29:     | 20 🛃      |
|---------------|----------------------|----------------------------------|---------------|--------|----------------------|--------------------------|-----------|
| Q Dashboard 4 | 🚠 Users              |                                  |               |        |                      |                          | 0         |
| Layouts 2     | Name                 | E-mail Address                   | Administrator | Status | Last Login           | Actions                  |           |
| N Tags 7      | All south the second | description of the second second | ~             | Active | 2010/06/10 10:07:15  |                          |           |
| 🗃 Мар 🛛       | Palitant             | compare provide a real           |               | Active | 2010/02/10 10:00     | •                        |           |
| Users 5       | Pringer Same         | printee constitution on          | ~             | Active | 2010-05-10 14 25 12  |                          |           |
| 📥 Manage      | Engineer Part        | implant perglamber con           |               | Active | 2010/01/01 10:002125 |                          |           |
| Downloads     | 100.000              | involves (speed one              |               | Active | 2010/08/08 14:08/01  | •                        | L.        |
|               |                      |                                  |               |        | 2                    | Add Liser 🛛 🕀 Download I | lser List |
|               |                      |                                  |               |        |                      |                          |           |

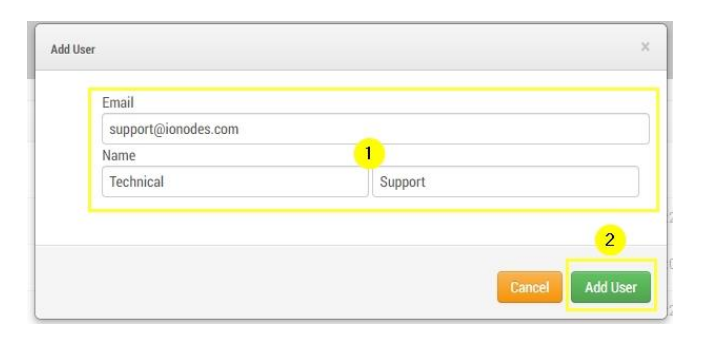

| EAGLE I     | EYE |                   |                                    |               |        |                     | Administrator 🕶 🃁 14:29:20 |      |
|-------------|-----|-------------------|------------------------------------|---------------|--------|---------------------|----------------------------|------|
| ٩           |     | 🚠 Users           |                                    |               |        |                     |                            | 0    |
| 🚳 Dashboard | 4   |                   |                                    |               |        |                     |                            |      |
| E Layouts   | 2   | Name              | E-mail Address                     | Administrator | Status | Last Login          | Actions                    |      |
| 🖿 Tags      | 7   | Alexandro Marquio | allowed to respect productors      | *             | Active | 2010/01/01 10:02    |                            |      |
| 🖌 Map       |     | Technical Support | support@ionodes.com                |               | Active | 2010/01/01/01       |                            |      |
| 🚰 Users     | 5   | Priperiore        | All and the second provides in the | *             | Active | 2010/06/10 14:00:02 |                            |      |
| 📥 Manage    |     | Brighten Test     | mahani pangionako um               |               | Active | -                   | • 🖂 💼                      |      |
| 🏴 Downloads |     | 100.000           | instructory of the                 |               | Active |                     |                            | 3    |
|             |     |                   |                                    |               |        |                     | O Add User                 | List |
|             |     |                   |                                    |               |        |                     |                            |      |

#### Étape 2

Connectez-vous au SDS IONODES.

| IDENTIFICAT        | ION               |
|--------------------|-------------------|
| Nom d'utilisateur: | Nom d'utilisateur |
| Mot de passe:      | Mot de passe      |
|                    | Connexion         |
|                    |                   |

### Étape 3

Activez l'intégration EEN dans l'onglet *Système* de la page *Configuration* de l'interface utilisateur Web. Un redémarrage du SDS est requis si ce paramètre est modifié.

| ÷  | Tableau de bord | CONFIGURATION                                                                                                    |        |
|----|-----------------|----------------------------------------------------------------------------------------------------|--------|
| o  | Configuration   | Système Réseau Sources Surimpression Vues Sorties vidéo Clavier PTZ Intégr                                                               | ration |
|    | Librairie Média | > GÉNÉRAL                                                                                                    |        |
| e, | Contrôle PTZ    | > CONFIGURATION NTP                                                                                                    |        |
| â  |                 | > SÉCURITÉ                                                                                                    |        |
| ۶  | Maintenance     | ← FONCTIONNALITÉS                                                                                                    |        |
|    |                 | Les fonctionnalités suivantes peuvent être désactivées pour libérer des ressources dans l'unité:                                         |        |
|    |                 | Eagle Eye Networks Integration Permet la prise en charge de l'unité par Cloud VMS de Eagle Eye Networks. Requis: Cloud Services Provider |        |
|    |                 | ✓ 802.1X Support                                                                                                    |        |
|    |                 | Active le support pour aumentification reseau 802.1X.  Cloud Services Provider                                                           |        |
|    |                 | Cloud Services Provider                                                                                                    |        |
|    |                 | Third-Party Services Provider<br>ACtive le support les intégrations avec des tiers.                                                      |        |
|    |                 | ✓ Clavier PTZ                                                                                                    |        |
|    |                 | Active le support pour le clavier PTZ.                                                                                                   |        |
|    |                 | Sources supplémentaires                                                                                                    |        |
|    |                 |                                                                                                    |        |

#### Étape 4

Dans la page de *Configuration*, onglet *Intégration*, section *EAGLE EYE NETWORKS* :

Saisissez les informations d'identification Eagle Eye Networks créées à l'étape 1 et sauvegardez. Le SDS utilise ces informations pour se connecter au compte EEN.

| ŧ | Tableau de bord | CONFIGURATION                                                                   |
|---|-----------------|---------------------------------------------------------------------------------|
| o | Configuration   | Système Réseau Sources Surimpression Vues Sorties vidéo Clavier PTZ Intégration |
| • |                 | ← EAGLE EYE NETWORKS                                                            |
|   |                 | Nom d'utilisateur (adresse courriel): support@ionodes.com                       |
|   |                 | Mot de passe:                                                                   |
|   |                 | Resynchronisation avec le cloud:                                                |
|   |                 | Sauvegarder                                                                     |

#### Étape 5

Le SDS synchronisera ensuite avec les informations trouvées sur le compte cloud EEN et configurera automatiquement ses sources de données et vues localement.

|    | Tableau de bord | CONFIG   | CONFIGURATION   |                 |                     |             |                      |             |             |  |  |  |  |
|----|-----------------|----------|-----------------|-----------------|---------------------|-------------|----------------------|-------------|-------------|--|--|--|--|
| o  | Configuration   | Système  | Réseau          | Sources         | Surimpression       | Vues        | Sorties vidéo        | Clavier PTZ | Intégration |  |  |  |  |
|    | Librairie Média | ← EAGI   | .E EYE NET      | WORKS           |                     |             |                      |             |             |  |  |  |  |
| ē, | Contrôle PTZ    | Nom d'ut | ilisateur (adre | esse courriel): | support@ionodes.    |             |                      |             |             |  |  |  |  |
| â  |                 | Mot de p | asse:           |                 |                     |             |                      |             |             |  |  |  |  |
|    | Maintenance     | Resynch  | ronisation ave  | ec le cloud:    | Resynchronisation i | immédiate   | Ĩ                    |             |             |  |  |  |  |
|    |                 |          |                 |                 | 13:29:19 - Connexio | n avec le s | ervice nuagique en o | cours       |             |  |  |  |  |
|    |                 |          |                 |                 |                     |             |                      |             |             |  |  |  |  |

| Tableau de bord | CONFI                                                                                          | GURATI                                                                                                    | ON                                                                                                    |                                                                                                    |                                                                                                    |                                                                                                    |                                                                                                    |
|-----------------|------------------------------------------------------------------------------------------------|----------------------------------------------------------------------------------------------------|----------------------------------------------------------------------------------------------------|----------------------------------------------------------------------------------------------------|----------------------------------------------------------------------------------------------------|----------------------------------------------------------------------------------------------------|----------------------------------------------------------------------------------------------------|
| Configuration   | Système                                                                                        | Réseau                                                                                                    | Sources                                                                                                    | Surimpression                                                                                                    | Vues                                                                                                    | Sorties vidéo                                                                                                    | Clavier PTZ                                                                                                    |
| Librairie Média | <b>~</b> EAC                                                                                   | LE EYE NE                                                                                                    | WORKS                                                                                                    |                                                                                                    |                                                                                                    |                                                                                                    |                                                                                                    |
| Contrôle PTZ    | Nom d'                                                                                         | utilisateur (adro                                                                                                    | esse courriel):                                                                                                    | support@ionodes.                                                                                                    | .com                                                                                                    |                                                                                                    |                                                                                                    |
|                 | Mot de                                                                                         | passe:                                                                                                    |                                                                                                    |                                                                                                    |                                                                                                    |                                                                                                    |                                                                                                    |
| Maintenance     | Resync                                                                                         | hronisation av                                                                                                    | ec le cloud:                                                                                                    | Resynchronisation i                                                                                                    | immédiate                                                                                                    | 1                                                                                                    |                                                                                                    |
|                 |                                                                                                |                                                                                                    |                                                                                                    | 13:30:22 - Synchroni                                                                                                    | isation avec                                                                                                    | : le service nuagiqu                                                                                                    | e réussie.                                                                                                    |
|                 | Tableau de bord<br>Configuration<br>Librairie Média<br>Contrôle PTZ<br>Sécurité<br>Maintenance | Tableau de bord     CONFIG       Configuration     Système       Librairie Média <ul> <li>Contrôle PTZ</li> <li>Sécurité</li> <li>Maintenance</li> <li>Resynce</li> </ul> | Tableau de bord     CONFIGURATION       Configuration     Système     Réseau       Librairie Média     ✓ EAGLE EYE NET       Contrôle PTZ     Nom d'utilisateur (adresses)       Sécurité     Mot de passes:       Maintenance     Resynchronisation aver | Tableau de bord       CONFIGURATION         Configuration       Système       Réseau       Sources         Librairie Média | Tableau de bord       CONFIGURATION         Configuration       Système       Réseau       Sources       Surimpression         Librairie Média | Tableau de bord       CONFIGURATION         Système       Réseau       Sources       Surimpression       Vues         Librairie Média | Configuration       Système       Réseau       Sources       Surimpression       Vues       Sorties vidéo         Librairie Média <ul> <li>Contrôle PTZ</li> <li>Sécurité</li> <li>Maintenance</li> <li>Resynchronisation avec le cloud:</li> <li>Resynchronisation avec le cloud:</li> <li>Resynchronisation avec le service nuagique</li> </ul> <ul> <li>Signification avec le cloud:</li> <li>Resynchronisation avec le service nuagique</li> </ul> <ul> <li>Maintenance</li> <li>Mot de passe:</li> <li> <li> <li></li></li></li></ul> |

## Étape 6

Dans cet exemple, deux mises en page différentes ont été configurées sur l'interface Web d'Eagle Eye Networks. Ces mises en page ont été importées et sont donc disponibles sur l'interface Web du SDS dans l'onglet *Sorties vidéo* de la page de configuration.

**Note:** Étant donné la nature dynamique des mises en page sur la plate-forme cloud d'Eagle Eye Networks, les clients devront peut-être expérimenter différentes mises en page pour correspondre à la sortie vidéo souhaitée sur les moniteurs de sortie vidéo SDS.

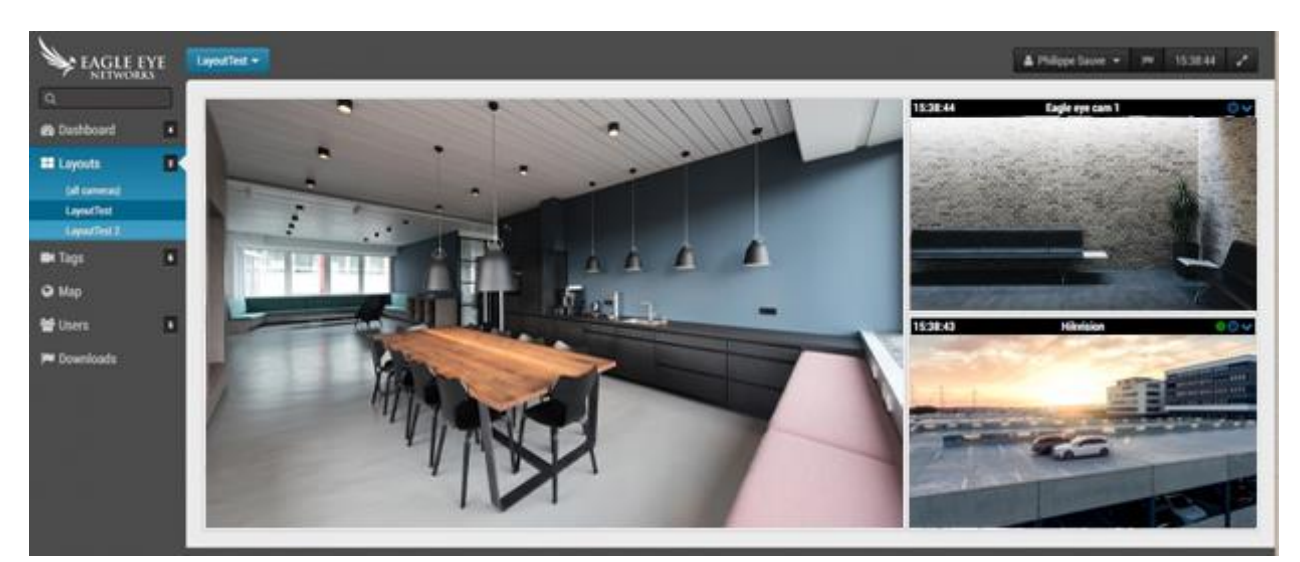

EEN Cloud disposition 1

#### EEN Cloud disposition 2

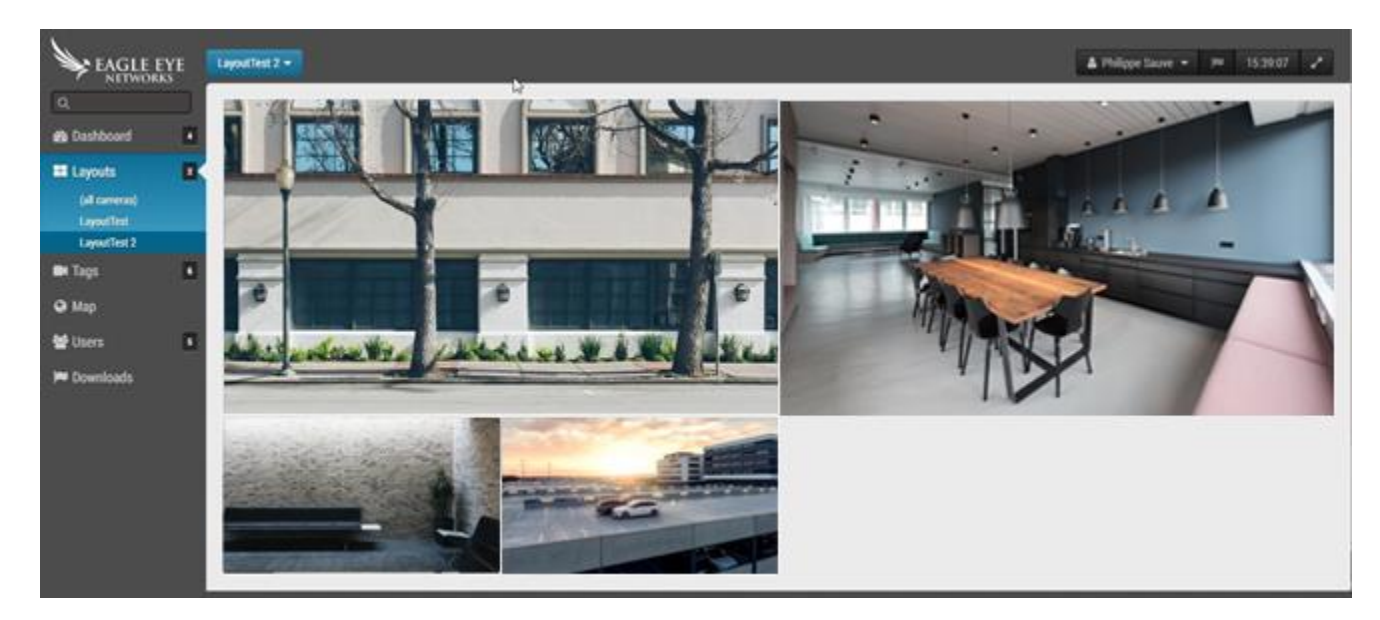

#### Disposition 1 correspondante importée du cloud EEN par le SDS.

| A     | Tableau de bord | CONFIGUR                                                                                                    | ATION                                                                                            |                                                                                                    |                |               |             |             |
|-------|-----------------|----------------------------------------------------------------------------------------------------|--------------------------------------------------------------------------------------------------|----------------------------------------------------------------------------------------------------|----------------|---------------|-------------|-------------|
| o     | Configuration   | Système Rés                                                                                                    | eau Sources                                                                                      | Surimpression                                                                                                    | Vues           | Sorties vidéo | Clavier PTZ | Intégration |
|       | Librairie Média |                                                                                                    | N DE LA SORTIE                                                                                   | VIDÉO                                                                                                    |                |               |             |             |
| Ð,    | Contrôle PTZ    | Sortie vidé                                                                                                    | o 1 Sortie vid                                                                                   | éo 2                                                                                                    |                |               |             |             |
| 8     |                 |                                                                                                    |                                                                                                  |                                                                                                    |                |               |             |             |
| р<br> | Maintenance     | Aperçu:<br>Sortie branch<br>Résolution de<br>Orientation d<br>Visibilité de f<br>Vue sélection<br>Identification | née:<br>e la sortie:<br>e la sortie:<br>en-tête:<br>innée:<br>des tuiles:<br>es détails des flux | Verent<br>Verent<br>Ve | s sorties vidé | iles •        |             |             |

Disposition 2 correspondante importée du cloud EEN par le SDS.

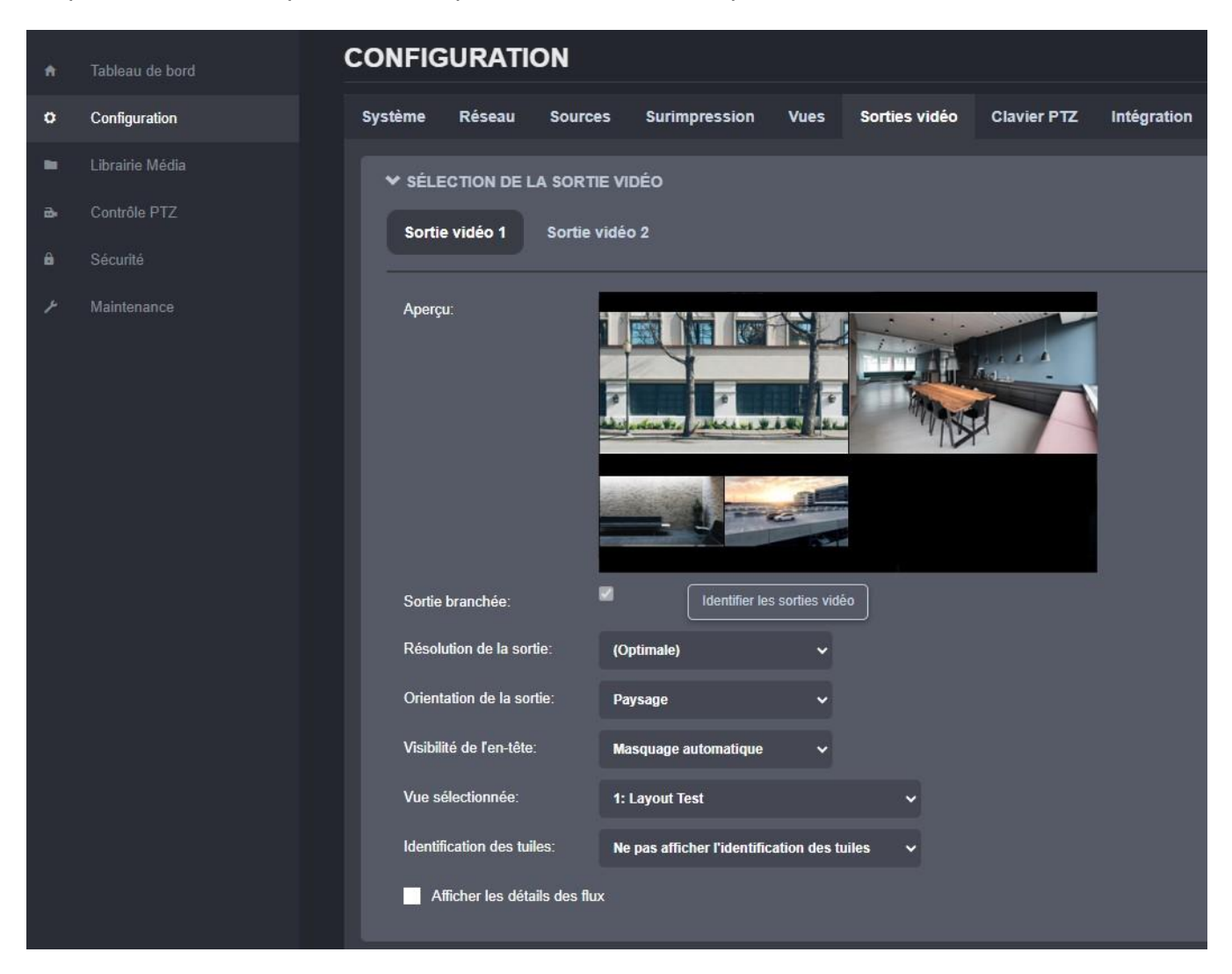

Si vous avez des questions concernant cette intégration Eagle Eye Networks / IONODES, veuillez contacter IONODES à <u>support@ionodes.com</u>

# 3. Environnement réseau recommandé

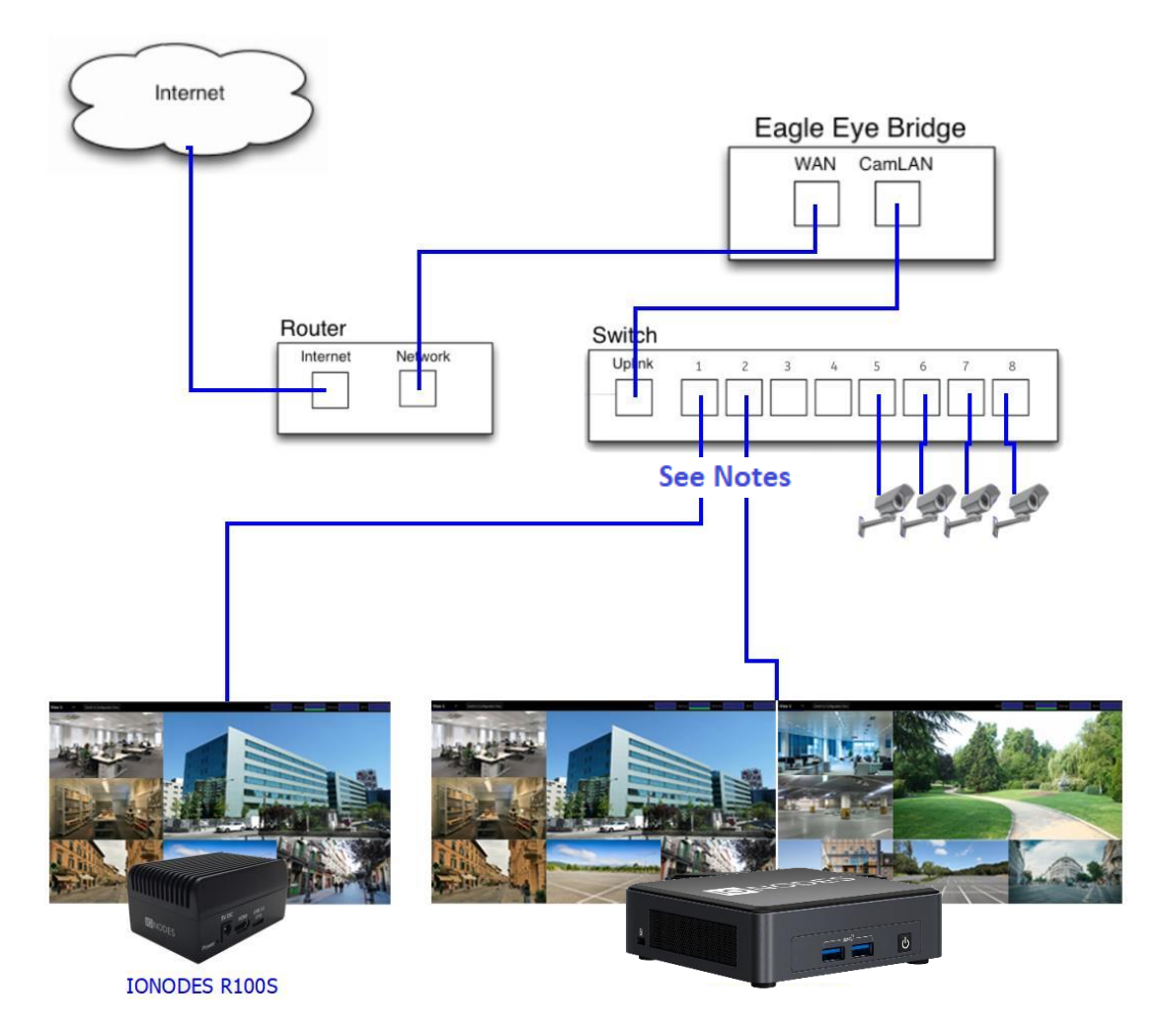

Le graphique ci-dessus représente la configuration typique suggérée par IONODES et Eagle Eye Networks.

Cette configuration permet aux caméras d'être entièrement accessibles au SDS pour une visualisation locale sans latence. Cette intégration a été réalisée en utilisant le modèle EEN Bridge 304 avec microgiciel 1.0.27 et le SDS IONODES avec microgiciel 6.0.1.2.

**Note:** Vous devez vous assurer que votre pont Eagle Eye Networks dispose d'un accès Internet pour que le SDS s'intègre pleinement à votre compte Eagle Eye Networks.

Nous recommandons que le SDS soit connecté à un port réseau de 1 Gbit/s

Si votre configuration nécessite une architecture réseau différente, veuillez nous contacter à <u>support@ionodes.com</u> pour discuter des alternatives.